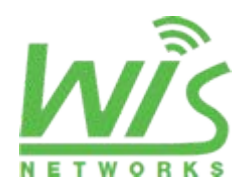

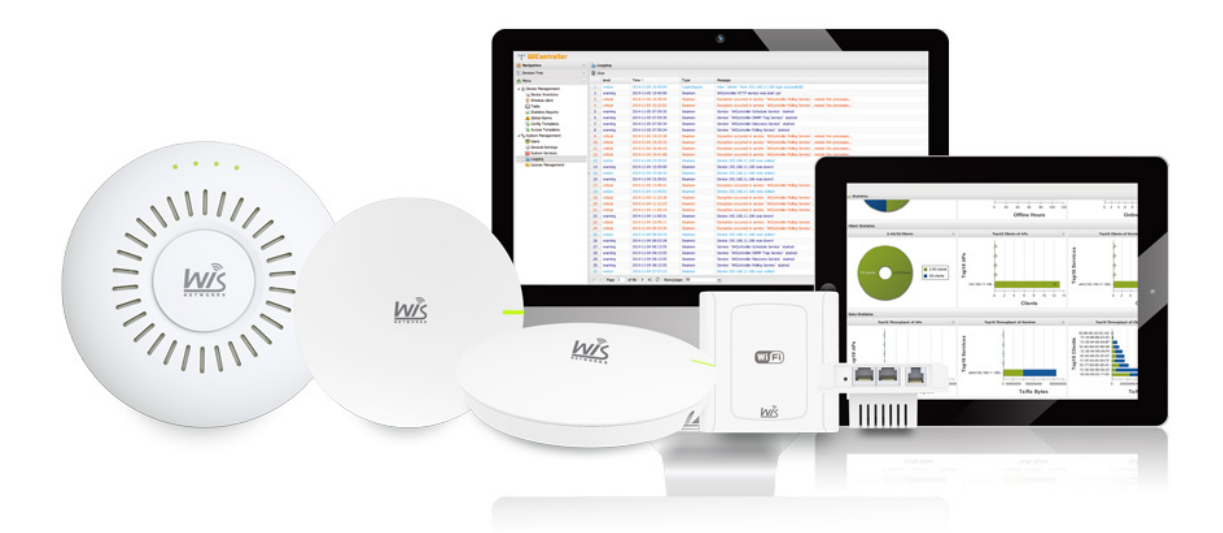

# WiController User Manual

Applicable Model:

- Wisnetworks Indoor Access Point Series
- Wisnetworks SMB series
- Wisnetworks CPE series
- Wisnetworks Base Station series
- Wisnetworks Bridge series

Release Version 1.0 Firmware version: 1.0.0271 www.wisnetworks.com support@wisnetworks.com This document contains information that is proprietary to Wisnetworks Technologies. No part of this publication may be reproduced, modified, or distributed without prior written authorization of Wisnetworks Technologies Co,. Ltd. This document is provided as is, without warranty of any kind.

#### **Statement of Conditions**

The information contained in this document is subject to change without notice. Wisnetworks shall not be liable for errors contained herein or for incidental or consequential damage in connection with the furnishing, performance, or use of this document or equipment supplied with it.

#### Information to User

Any changes or modifications of equipment not expressly approved by the manufacturer could void the user's authority to operate the equipment and the warranty for such equipment.

### Contents

| 1. | Appli | cation     |                                     |    |
|----|-------|------------|-------------------------------------|----|
| 2. | Insta | llation Pr | reparation                          | 4  |
|    | 2.1   | System     | n Requirements                      | 4  |
|    | 2.2   | Installat  | tion Process                        | 4  |
| 3. | Confi | iguration  | Instruction                         | 10 |
|    | 3.1   | Navigat    | tion                                | 11 |
|    | 3.2   | Discov     | vering manually and managing AP     | 11 |
|    | 3.3   | Discove    | ering automatically and managing AP | 13 |
|    | 3.4   | AP Con     | figuration                          | 13 |
|    |       | 3.4.1      | Summary                             | 14 |
|    |       | 3.4.2      | Interfaces                          | 14 |
|    |       | 3.4.3      | Configuration                       | 14 |
|    |       | 3.4.4      | Alarms                              | 17 |
|    | 3.5   | Template   | e AP Configuration                  | 18 |
|    | 3.6   | Schedule   | e Task                              | 22 |
|    | 3.7   | Graph St   | tatistics                           | 24 |
|    | 3.8   | System I   | Management                          | 25 |

## 1. Application

This guide is to help you know and configure WiController. Firstly learn about application scope of WiController.

WiController supports the following devices,

- Wisnetworks Indoor Access Point Series
- Wisnetworks SMB series
- Wisnetworks CPE series
- Wisnetworks Base Station series
- Wisnetworks Bridge series

# 2. Installation Preparation

### 2.1 System Requirements

WiController is a kind of PC software running on X86 architecture, based on B/S architecture and built-

in database system.

System and hardware configuration:

OS: Windows7 Professional or above, Windows Server 2003 or above

CPU: Intel core i3 or above (or same performance AMD CPU)

Memory: 2 GB or above

Disk: 10 GB or above

Display: 1440 x 900 or above

Browser: Google Chrome suggested. IE 9 version or above, compatible with Firefox

Attention: For different browser with different compatibility, please change browser when have incompatibility problem.

### 2.2 Installation Process

Open install software WiController\_install.exe, enter setup interface, as Figure 2-1.

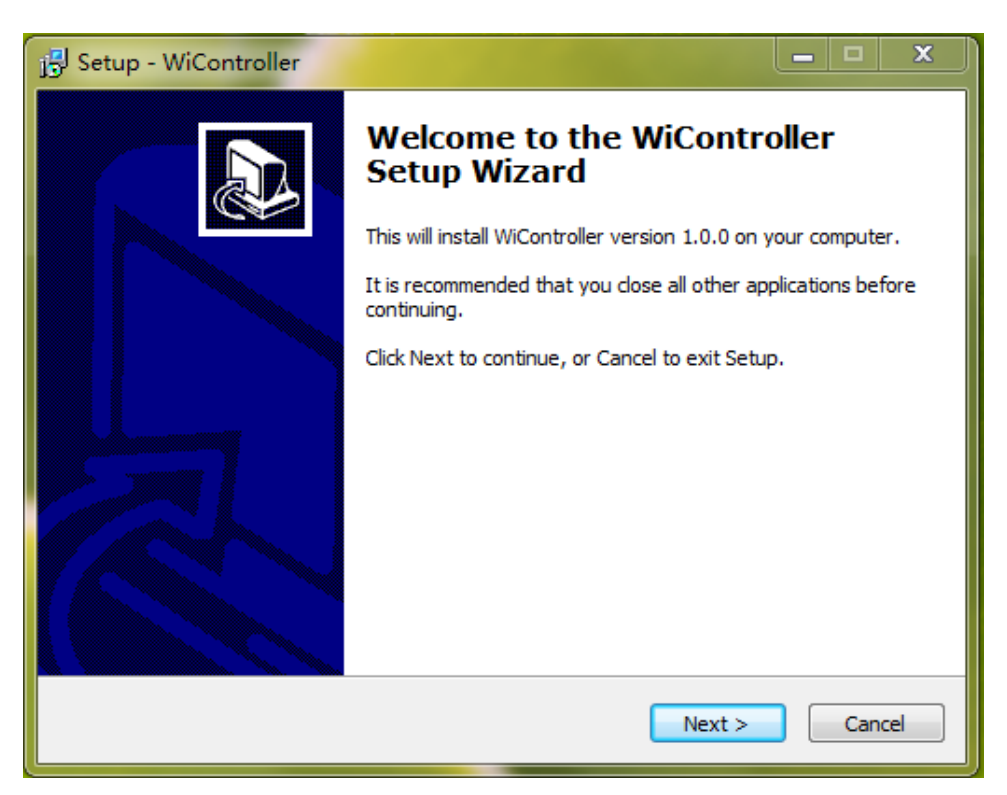

Figure 2-1

Click "Next", enter setup interface, select destination location, click "Next", or default location and directly click "Next", as Figure 2-2.

| j Setup - WiController                                                               |   |
|--------------------------------------------------------------------------------------|---|
| Select Destination Location<br>Where should WiController be installed?               |   |
| Setup will install WiController into the following folder.                           |   |
| To continue, dick Next. If you would like to select a different folder, dick Browse. |   |
| C: \Program Files \WiController Browse                                               |   |
| At least 438.2 MB of free disk space is required.                                    |   |
| < Back Next > Cancel                                                                 | ] |

Figure 2-2

Select Start Menu folder, generally the default. If select a different folder, click "Browser" and click "Next", as Figure 2-3.

| 🔂 Setup - WiController                                                                 |
|----------------------------------------------------------------------------------------|
| Select Start Menu Folder<br>Where should Setup place the program's shortcuts?          |
| Setup will create the program's shortcuts in the following Start Menu folder.          |
| To continue, click Next. If you would like to select a different folder, click Browse. |
| WiController Browse                                                                    |
|                                                                                        |
|                                                                                        |
|                                                                                        |
|                                                                                        |
|                                                                                        |
|                                                                                        |
| < Back Next > Cancel                                                                   |

Figure 2-3

Enter setup interface, and show previous settings information, such as destination location. Then check and click "Install", as Figure 2-4.

| j- Setup - WiController                                                                                 | X        |
|----------------------------------------------------------------------------------------------------|----------|
| Ready to Install<br>Setup is now ready to begin installing WiController on your computer.               |          |
| Click Install to continue with the installation, or click Back if you want to r<br>change any settings. | eview or |
| Destination location:<br>C:\Program Files\WiController                                                  | *        |
| WiController                                                                                            |          |
|                                                                                                    |          |
| 4                                                                                                    | -        |
|                                                                                                    | Cancel   |
|                                                                                                    |          |

Figure 2-4

When installing, it will pop up message of installing plug-in, including VC++2008 (Figure 2-5), VC++2010

(Figure 2-6) and WinPcap (Figure 2-7). Like other installation, follow the instructions and install.

| 滑 Microsoft Visual C++ 2008 Redistributable Setup             |        |
|---------------------------------------------------------------|--------|
| Welcome to Microsoft Visual C++ 2008<br>Redistributable Setup |        |
| This wizard will guide you through the installation process.  |        |
|                                                               |        |
| Next >                                                        | Cancel |
| Next >                                                        | Cancel |

Figure 2-5

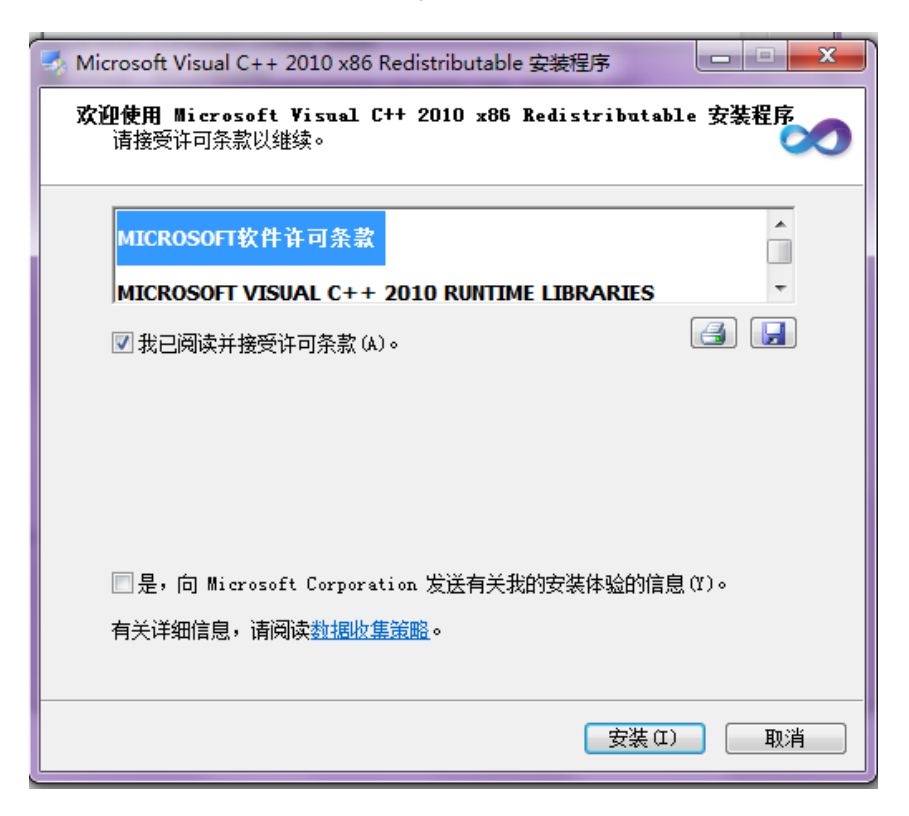

Figure 2-6

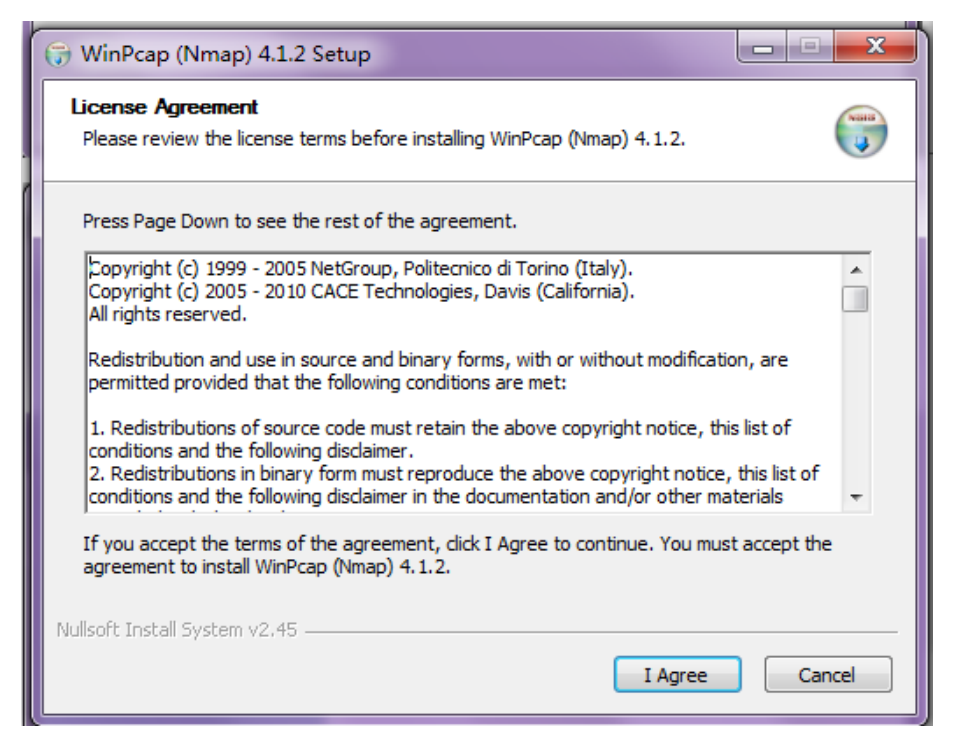

Figure 2-7

Then pop up message f services starting successfully, as Figure 2-8.

| C:\Windows\system32\cmd.exe                                                                   |     |
|-----------------------------------------------------------------------------------------------|-----|
| The WiController Apache service is successfully installed.<br>Testing http://www.service.com/ | *   |
| Errors reported here must be corrected before the service can be started                      | - E |
| ####### Now Starting Apache ########                                                          |     |
| WiController Apache 服务正在启动<br>WiController Apache 服务已经启动成功。                                   |     |
| Installing MySQL as an Service                                                                |     |
| Service successfully installed.                                                               |     |
| Try to start the MySQL deamon as service                                                      |     |
| WiController MySql 服务正在启动 .<br>WiController MySql 服务已经启动成功。                                   |     |
| ####### install TFTP Service #######                                                          |     |
| [SC] CreateService 成功                                                                         |     |
| WiController tftpd 服务正在启动 .                                                                   | ~   |

Figure 2-8

When all files are installed successfully, click "Finish" (Figure 2-9), and WiController is installed. Then Restart PC and WiController can go smoothly.

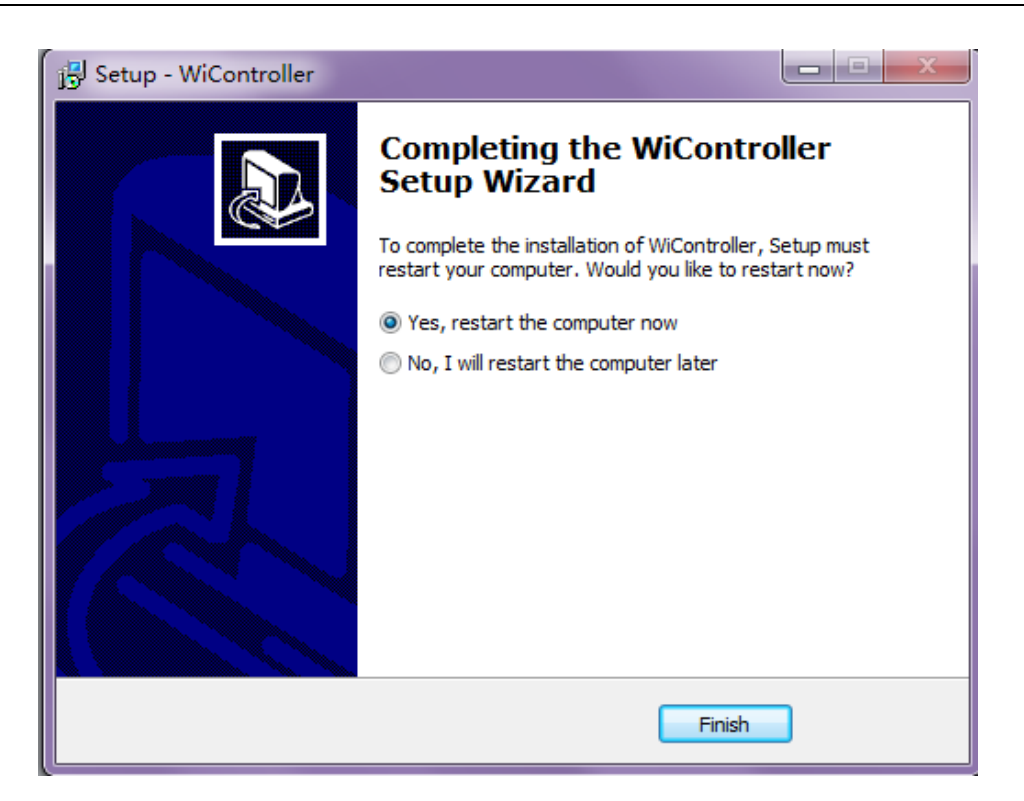

Figure 2-9

#### Attention:

Before installation, ensure that TFTP service of PC is not open. Because install package contains TFTP service, or an error will occur for service conflict; 1. Change program file pythonw.exe as administrator (\Program Files\WiController\Python27\pythonw.exe); 2. Change program file OpenTFTPServerOpenTFTPServerMT.exe as administrator (\Program Files\WiController \OpenTFTPServerOpenTFTPServerMT.exe).

| 😰 pythonw Properties                                                                                                    | 23   |
|----------------------------------------------------------------------------------------------------|------|
| General Compatibility Security Details Previous Versions                                                                                                    |      |
| If you have problems with this program and it worked correctly or<br>an earlier version of Windows, select the compatibility mode that<br>matches that earlier version. | it . |
| Compatibility mode                                                                                                    |      |
| Run this program in compatibility mode for:                                                                                                    |      |
| Windows XP (Service Pack 3)                                                                                                    |      |
| C. 17-22                                                                                                    | -    |
| Settings                                                                                                    |      |
| Run in 256 colors                                                                                                    |      |
| Run in 640 x 480 screen resolution                                                                                                    |      |
| Disable visual themes                                                                                                    |      |
| Disable desktop composition                                                                                                    |      |
| Disable display scaling on high DPI settings                                                                                                    |      |
| Privilege Level                                                                                                    |      |
| Run this program as an administrator                                                                                                    |      |
|                                                                                                    | -    |
| Change settings for all users                                                                                                    |      |
| OK Cancel Ap                                                                                                    | ply  |

Figure 2-10

# 3. Configuration Instruction

Network:

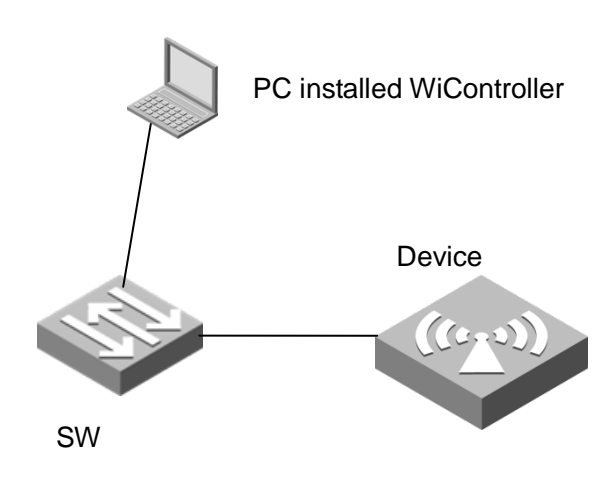

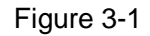

Operating Steps:

Enter <u>http://localhost:8080/</u> in the browser and go into the login page of WiController, as Figure 3-2, the default name/password is admin, click "Login" and go into management system of WiController.

| MIC                       | WiController<br>Version: 1.0 beta |              |
|---------------------------|-----------------------------------|--------------|
|                           | User Name:                        |              |
| NETWORKS                  | Password:                         |              |
|                           | Language:                         | English US 🔹 |
| •*• WIController          |                                   | Login        |
| Network Management System |                                   |              |
|                           |                                   |              |

Download Google Chrome

Figure 3-2

### 3.1 Navigation

In Devices Tree, when different devices need to be managed, build several nodes and every node can manage some devices due to location, such as, under the node Lobby, it is device WIS-Q2300; under the node Room, it is other radios. Users can divide nodes according to reality.

| E Devices Tree                                               | Ξ | 🖳 Summary 🖳 Interfaces 🔹                                                                                        | Configuration 🔒 Alarms            |
|--------------------------------------------------------------|---|----------------------------------------------------------------------------------------------------|-----------------------------------|
| 🗅 🕑 🗅 🖻 🦠 🧶 😣                                                |   |                                                                                                    |                                   |
| 🖃 🔮 Lobby                                                    |   | (1) Information                                                                                                 |                                   |
| ☐ 192.168.11.186<br>☐ ∰ Room<br>☐ 192.168.11.185<br>∭ Unkown |   | System         Device Model:       WIS-Q23         MAC:       FC-AD-0F         Firmware Version:       1.0.0271 | 00<br>-00-E9-A9<br>.20141107_Beta |

Figure 3-3

Menu includes device management and system management (Figure 3-4). Specific functions will be introduced in the following.

| Navigation                                                                                                    | 44 | Wireless Clients |  |
|----------------------------------------------------------------------------------------------------|----|------------------|--|
| E Devices Tree                                                                                                    | +  |                  |  |
| 🚹 Menu                                                                                                    | Ξ  | MAC Address      |  |
| Device Managerment     Device Inventory     Wireless Clients     Scheduled Task     Statistics     Global Alarms     Config Templates     Access Templates     System Managerment |    | No clients       |  |
| General Settings                                                                                                    |    |                  |  |
| U System Services                                                                                                    |    |                  |  |

Figure 3-4

### 3.2 Discovering manually and managing AP

In "Discover the device" of "Device Inventory", configure scan task. Here introduce the meanings of every setting.

Scan Type: scan by subnet and by IP address range;

Subnet/mask: configure subnet (configure when choose scanning by subnet, as Figure 3-5);
Start IP: configure start IP (configure when choose scanning by IP address range, as Figure 3-6);
End IP: configure send IP (configure when choose scanning by IP address range, as Figure 3-6);
Access template: configure access SNMP template, generally the default template;
Add to district: add to district, as Figure 3-5, add the discovered device to Lobby;

| Add scanning task |                   |                    | × |
|-------------------|-------------------|--------------------|---|
| Scan type:        | Subnet            | ◎ IP address range |   |
| Subnet/mask:*     | 192.168.2.0       | / 24 🖍             |   |
| Access template:  | Default SNMP acce | ess template       | • |
| Add to district:  | S215              |                    | * |
|                   |                   | Cancel Save        |   |

Figure 3-5

| Scan type:       | Subnet     O IP address      | ange |
|------------------|------------------------------|------|
| Subnet/mask:*    | 192.168.11.0 / 24 🔦          |      |
| Access template: | Default SNMP access template | ~    |
| Add to district: | Lobby                        | v    |

Figure 3-6

After scanning, it will reminder which devices are consistent, or not consistent, as Figure 3-7.

| ] 192.168.1.1 - 192.168.1.250 | Default SNMP access template                                                                                                    |                               |
|-------------------------------|----------------------------------------------------------------------------------------------------|-------------------------------|
|                               | Configuration success                                                                                                    |                               |
|                               | Scan `192.168.1.1-250`<br>Scan done at Wed Sen 24 17:35:06 2014: 250 IP addresses (2 hosts<br>*** Support device: (192.168.1.2) ***<br>No support device (192.168.1.151) | s up) scanned in 6.13 seconds |
|                               | ОК                                                                                                    |                               |

Figure 3-7

After scanning by subnet, the same as scanning by IP address range discover devices. The scanning result is the same as Figure 3-8.

| Scan network                    | Access template              | Add to district | Status      | Operation |
|---------------------------------|------------------------------|-----------------|-------------|-----------|
| 192.168.0.1 - 192.168.0.255     | Default SNMP access template | Unkown          | Scan finish | 200       |
| 192.168.1.1 - 192.168.1.255     | Default SNMP access template | Unkown          | Scan finish | 260       |
| 192.168.1.0 / 24                | Default SNMP access template | Unkown          | Scan finish | 260       |
| 192.168.2.1 - 192.168.2.255     | Default SNMP access template | Unkown          | Never scan  | 260       |
| 192.168.4.0 / 24                | Default SNMP access template | Unkown          | Never scan  | 260       |
| 192.168.3.0 / 24                | Default SNMP access template | Unkown          | Never scan  | 260       |
| 192.168.11.180 - 192.168.11.190 | Default SNMP access template | Lobby           | Scan finish |           |

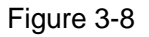

### 3.3 Discovering automatically and managing AP

Configure option 43 function at the switch linked with the device. Start the device and automatically add to NMS, then the system could manage devices. For example H3C switch, here introduce configuration of option 43.

In the mode of DHCP server address view, configure the followings:

option 43 hex 80 07 00 00 01 XX XX XX XX

- 1) Hex shows hex input;
- 2) 80 shows IP address;
- 3) 07 shows the following byte length;
- 4) 01 shows the number of server. If only one destination server, it is 01;
- 5) XX XX XX shows server IP address, using hex to represent it. For example: option 43 hex 80 07 00 00 01 C0 A8 01 97, server IP address is 192.168.1.151.

### 3.4 <u>AP Configuration</u>

In the devices Tree, click the device online, as Figure 3-9, check summary, interfaces, configuration, and Page 13 / Total 29

alarms.

| 😽 WiController                                                  | Ne       | tworks Manager                                                          | nent System                                              |  |                                            |                                               |
|-----------------------------------------------------------------|----------|-------------------------------------------------------------------------|----------------------------------------------------------|--|--------------------------------------------|-----------------------------------------------|
| Navigation                                                      | ~        | - 192.168.11.185                                                        |                                                          |  |                                            |                                               |
| E Devices Tree                                                  | Ξ        | 🖳 Summary 🖳 Inte                                                        | erfaces 🔹 Configuration 👍 Alarms                         |  |                                            |                                               |
| 🕞 ⊋ 🔓 📬 🥞 🚱                                                     | <b>3</b> |                                                                         |                                                          |  |                                            |                                               |
| Lobby     192.168.11.186     Room     192.168.11.185     Unkown |          | Information     System     Device Model:     MAC:     Firmware Version: | WIS-S2300<br>14-1F-BA-70-2A-A8<br>1.0.0271.20141107_Beta |  | Description:<br>Serial Number:<br>Up Time: | WaveFlex<br>23000414602105<br>0 Days 00:29:45 |

Figure 3-9

### 3.4.1 Summary

It shows summary of the device, such as device mode, MAC, firmware version, series number and so on, as Figure 3-9.

### 3.4.2 Interfaces

It shows interfaces of the device, such as unicast packets, discarded packets, error packets, as Figure 3-

10.

| 皇1 | 92.10 | 58.11.185                         |                 |                 |               |                   |          |                 |                       |                         |
|----|-------|-----------------------------------|-----------------|-----------------|---------------|-------------------|----------|-----------------|-----------------------|-------------------------|
|    | Sumr  | nary 🕎 Interfaces 🏻 🎲 Configur    | ation 🛛 🔼 Alarn | ns              |               |                   |          |                 |                       |                         |
|    |       |                                   |                 |                 |               |                   |          | Last            | updated time : 2014-1 | 1-29 10:46:31 🎯 Refresh |
|    |       |                                   |                 |                 | Receive       |                   |          |                 | Send                  |                         |
|    | 8     | S Interface                       | Bytes           | Unicast Packets | Error Packets | Discarded Packets | Bytes    | Unicast Packets | Error Packets         | Discarded Packets       |
| 1  |       | lo (127.0.0.1/255.0.0.0)          | 0               | 0               | 0             | 0                 | 0        | 0               | 0                     | 0                       |
| 2  | P     | gre0                              | 0               | 0               | 0             | 0                 | 0        | 0               | 0                     | 0                       |
| 3  | P     | eth0                              | 38522720        | 108500          | 3             | 3                 | 12106364 | 76654           | 0                     | 0                       |
| 4  | P     | vbr1 (169.254.42.168/255.255.0.0, | 6587568         | 1397            | 0             | 0                 | 338361   | 1210            | 0                     | 0                       |
| 5  | P     | wifi0                             | 0               | 308478          | 0             | 0                 | 0        | 275521          | 4272                  | 0                       |
| 6  | 1     | ath0                              | 13148413        | 76475           | 1             | 1                 | 43675272 | 157675          | 0                     | 418                     |

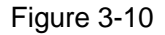

### 3.4.3 Configuration

It shows SNMP information of the device and settings of SNMP, as Figure 3-11.

- SNMP Configuration

| a Summary 🖳 🖳 Inter                                         | faces Configuration                                                                                 | Alarms                                                                                       |                                    |                           |                                   |                                           |
|-------------------------------------------------------------|----------------------------------------------------------------------------------------------------|----------------------------------------------------------------------------------------------|------------------------------------|---------------------------|-----------------------------------|-------------------------------------------|
| Operations                                                  | SNMP Information                                                                                    |                                                                                              |                                    |                           |                                   |                                           |
| & SNMP Configuration<br>& Radio Configuration<br>& Firmware | Device Information<br>Device Description:                                                           | Wisnetworks Platform Soft                                                                    | ware WIS-S2300 Product Version 1.0 | .0271.20141107_Beta.Copyr | ight (c) 2012-2014 Wisnetworks Te | chnologies Co., Ltd. All rights reserved. |
| <ul> <li></li></ul>                                         | Service Set:<br>Startup time:                                                                       | physical<br>Odays 0h:36m:3s                                                                  | 🔲 datalink/subnetwork              | internet 📄                | ✓ end-to-end                      | ☑ applications                            |
|                                                             |                                                                                                    |                                                                                              |                                    |                           |                                   |                                           |
|                                                             | <ul> <li>Information of settings</li> <li>Device Name:</li> </ul>                                   | wis-s2300                                                                                    |                                    |                           |                                   |                                           |
|                                                             | Information of settings     Device Name:     EngineID:                                              | WIS-S2300<br>No Such Object currently                                                        | exists at this OID                 |                           |                                   |                                           |
|                                                             | EngineID:<br>Version Used:                                                                          | WIS-S2300<br>No Such Object currently                                                        | exists at this OID                 |                           |                                   |                                           |
|                                                             | Information of settings Device Name: EngineID: Version Used: Standard trap:                         | WIS-52300<br>No Such Object currently<br>V1 V2c<br>Authentication                            | exists at this OID                 | 🗌 Linkdown                | 🕅 Linkup                          | 🗐 Warmstart                               |
|                                                             | Information of settings<br>Device Name:<br>EngineID:<br>Version Used:<br>Standard trap:<br>Contact: | WIS-S2300<br>No Such Object currently<br>V1 V2c<br>Authentication<br>Support@wisnetworks.com | exists at this OID                 | Linkdown                  | 🛄 Linkup                          | Warmstart                                 |

Figure 3-11

#### - Radio configuration

This page is to configure radio, such as working channel, channel width, power, WEP encryption, and so on, as Figure 3-12. The working channel is configured as 153, click "Submit", and working channel will be sent to the device. The configuration of other parameters is the same as the configuration of channel.

| Operations                     | "t" radio1                |                  |                              |         |                |
|--------------------------------|---------------------------|------------------|------------------------------|---------|----------------|
| SNMP Configuration             | Basic Configuration       |                  |                              |         |                |
| Radio Configuration            | IEEE 802.11 Mode:         | dot11gn 🗸        | Channel Width:               | 20MHz 🗸 |                |
| 2 Configuration                | Channel:                  | 11 💌             | Tx Power(dBm):               | 24      |                |
| Export Data Save Configuration | Advanced Configura        | tion             |                              |         |                |
| Bave configuration             | RTS Threshold(byte):      | 2347             | Distance(km):                | 3       |                |
|                                | Wireless Client Isolation | : Enable         |                              |         |                |
|                                | Aggr Enable:              |                  |                              |         |                |
|                                | Aggr Limit Enable:        | V                |                              |         |                |
|                                | Aggr Frame Count:         | 64               | Aggr Frame Length(byte):     | 60000   |                |
|                                | ShortGI:                  | V                | Broadcast Probe<br>Response: | V       |                |
|                                | Beacon Interval(ms):      | 100              | DTIM Interval:               | 1       |                |
|                                | Max Association Number    | er: 128          |                              |         |                |
|                                | - WEP                     |                  |                              |         |                |
|                                |                           |                  |                              |         |                |
|                                |                           |                  |                              |         | Submit Refresh |
|                                | Bindded Wlan Services     | 🗋 Add 🛛 🔓 Delete |                              |         | 🔯 Refres       |
|                                | SSID                      | Wireless Mode    | Security                     | VLAN    | ID             |
|                                | 1 Assembling_line         | ар               | wpa2                         | 1       |                |
|                                |                           |                  |                              |         |                |
|                                |                           |                  |                              |         |                |
|                                |                           |                  |                              |         |                |
|                                |                           |                  |                              |         |                |
|                                |                           |                  |                              |         |                |

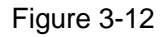

As Figure 3-12, in the bottom of the page, it will show information of WLAN services, such as SSID, wireless mode, security and so on.

#### - Firmware

Upgrade one device, as Figure 3-13, click "Select" to select the upgrade file, upload successfully the file and show it in the following list, and then click upgrade button, the device will start to upgrade. When finish upgrading and rebooting the device, it will pop up the message of upgrading successfully, as Figure 3-14.

| -   | Upgrade System Application              |                                          |         |            |              |
|-----|-----------------------------------------|------------------------------------------|---------|------------|--------------|
| Upl | load File:                              | Select                                   |         |            | Selec        |
|     | Name                                    |                                          | Upgrade | Size(Byte) | Date         |
| 1   | WFlex-2G16M-v1.0.0271.20140924_Beta.    | in                                       | <u></u> | 4744963    | 09/25/14 1   |
| 2   | WFlex-5G16M-v1.0.0271.20140913_Beta.bin |                                          |         | 4417498    | 09/25/14 15: |
|     | 2G16M-v1 0 0271 20140924 B              | Select                                   |         |            | Ĩ            |
|     |                                         |                                          |         |            |              |
|     | 3010M-41.0.0271.20140413_B              | 203,011                                  |         |            |              |
|     |                                         | Upgrade Software<br>Operation succeeded! | ×       |            |              |

Figure 3-14

- Configuration

Import the file of configuration, as Figure 3-15, click "Select" to select the file from local file, and show the

uploaded file in the following list. Click upgrade button, and import configuration file.

Attention: Upgrade page and configuration page are similar. Please check carefully and operate it.

| Upgrade System Configuration |             |             |                          |
|------------------------------|-------------|-------------|--------------------------|
| load File:                   | Select      |             |                          |
| Name                         |             | Upgrade     | Size(Byte)               |
| config.cfg                   |             | 📥 🕹         | 2595                     |
|                              |             | End College | The second second second |
| WFlex-2G16M-v1.0.0271.201409 | 24_Beta.bin |             | 4744963                  |

Figure 3-15

#### - Export Data

Click "Export Data" to export data file of the device, as Figure 3-16.

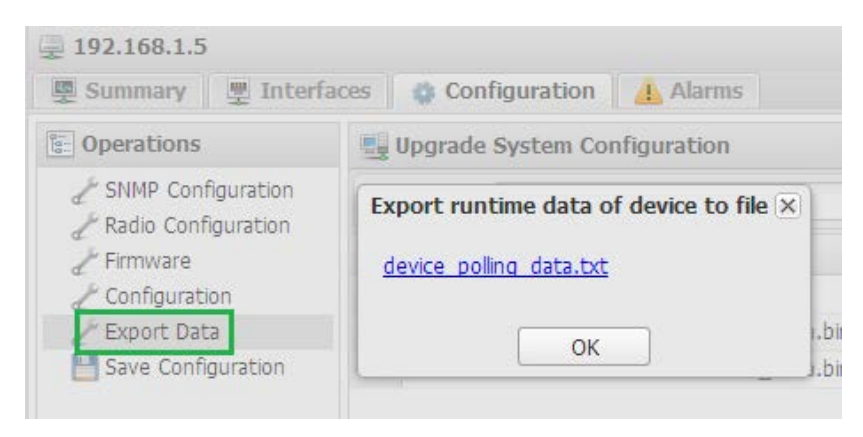

Figure 3-16

#### - Save configuration

Save configuration of the device, as Figure 3-17.

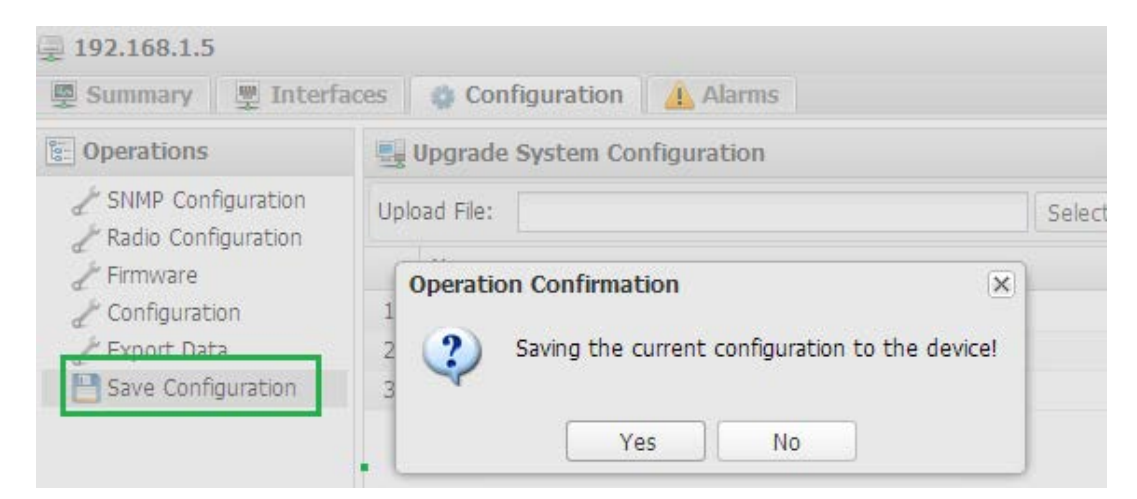

Figure 3-17

### 3.4.4 Alarms

It shows trop of AP, as Figure 3-18.

| 🖳 Summary 🖉 I    | iterfaces 🛛 🤹 Conf | iguration 🛛 🦺 Alarms   |      |             |           |
|------------------|--------------------|------------------------|------|-------------|-----------|
| 🔒 Alarms 🛛 💈 Dev | ce Alarm Status    | 🖁 Device Alarm Statist | ics  |             |           |
| Clear            |                    |                        |      |             | 🔯 Refresh |
| Time -           | Level              | Туре                   | Name | Description |           |

### 3.5 Template AP Configuration

Template AP configuration is mainly to add AP templates, WLAN service templates, and filter templates, bind WLAN service templates to AP templates, match the device with AP templates. Then WiController can manage those devices. Specific operation will be introduced in the following.

Add AP template(Figure 3-19), click "add AP template" to configure AP template name, device type, filter rules, and IP range, click "Submit", and finish adding AP template.

| Navigation                                                                       | < | Gonfig Templates                                                   |                          |
|----------------------------------------------------------------------------------|---|--------------------------------------------------------------------|--------------------------|
| Devices Tree                                                                     | + | 🏇 AP Templates 🛛 🐺 WLAN Service Templates 🏹 Filter Templates       |                          |
| 🏦 Menu                                                                           | Ξ | 🕞 Add AP Template 📘 Add Wlan Template 📝 Modify 📑 Delete   🚑 Full E | xpand 🛛 🔎 Collapse All   |
| 🛛 🚐 Device Managerment                                                           |   | Name Device Model Used IP                                          | Address Range            |
| Contraction inventory                                                            |   | Modify AP Template                                                 | 8 68.11.1-192.168.11.190 |
| 👔 Wireless client 🖸 Tasks                                                        |   | Name:* WLAN 2.4                                                    |                          |
| III Statistics Reports                                                           |   | Enable:                                                            | 68.11.1-192.168.11.190   |
| 🔔 Global Alarms                                                                  |   | Device Type: 2GHz CPE                                              |                          |
| Config Templates                                                                 |   | Black List Filter: None                                            |                          |
| a 🆏 System Managerment                                                           |   | White List Filter: None                                            |                          |
| 🍪 Users 🌼 General Settings                                                       |   | IP Range: 192.168.11.1 - 192.168.11.190                            |                          |
| <ul> <li>System Services</li> <li>Logging</li> <li>License Management</li> </ul> |   | Cancel Submit                                                      |                          |
|                                                                                  |   |                                                                    |                          |

Figure 3-19

Add WLAN service template(Figure 3-20), click "Add " to configure WLAN template name, SSID, service mode, max client, security, and so on, click "Submit", and finish adding WLAN service template. As Figure 3-20, here is clear WLAN service, or encrypted WLAN service (WEP/WPA/WPA2) according to reality.

| Name         | Status  | Used      | SSID           |              | SSID Hide | Security Mode | Auth Type | VL |
|--------------|---------|-----------|----------------|--------------|-----------|---------------|-----------|----|
| WLAN Setting | Enabled | 2         | XXX Hotel      |              | No        |               | Open      | 1  |
|              | Modif   | y Wlan Te | emplate        |              |           |               |           | ×  |
|              |         | Wlan Tem  | plate Name:*   | WLAN Setting |           | Enab          | le: 🔽     |    |
|              |         |           | SSID:*         | XXX Hotel    |           | Hid           | le: 🕅     |    |
|              |         | 5         | Service Mode:  | AP           | ~         |               |           |    |
|              |         |           | Max Client:    | 30           | ~         |               |           |    |
|              |         |           | VLAN:          | 1            | <b>^</b>  |               |           |    |
|              |         |           | Mac Filter:    | Disable      | ~         |               |           |    |
|              |         |           | Enable WDS:    |              |           |               |           |    |
|              |         |           | Security:      | WPA2-AES     | ~         |               |           |    |
|              |         | WPA A     | uthentication: | 0            | ~         |               |           |    |
|              |         | WPA Pr    | e-shared Key:  | •••••        |           | Sho           | w: 🕅      |    |
|              |         |           |                |              |           |               |           |    |
|              |         |           |                |              |           |               |           |    |
|              |         |           |                |              |           |               |           |    |
|              |         |           |                |              |           |               |           |    |

Figure 3-20

Add filter template, click "Add" to configure filter name (Figure 3-21). Add MAC address of the device, as Figure 3-22, click "Add", configure MAC address, and finish adding filter template.

| Config Templates   |              |               |                  |      |
|--------------------|--------------|---------------|------------------|------|
| AP Templates       | WLAN Service | Templates     | Filter Templates |      |
| Filter List 🛛 🔂 Ad | d 🍃 Modify 🔓 | Delete        |                  |      |
| Name               | MAC Cou      | int Use Te    | emplates         |      |
|                    | Ad           | d Filter Tem  | iplate           | ×    |
|                    | a            | Filter Name:* | Black            |      |
|                    |              |               | Cancel           | bmit |

Figure 3-21

| AP Templates 📗 🙀 W    | LAN Service Tem   | plates 🛛 💎  | Filter Templat |
|-----------------------|-------------------|-------------|----------------|
| Filter List 🛛 🔂 Add 🗍 | 🎽 Modify 🛛 🔂 Dele | te          |                |
| Name                  | MAC Count         | Use Templat | tes            |
| -1-1                  |                   |             |                |
| Black                 | 1                 |             |                |
| Black                 | odify             |             |                |

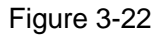

Now AP template, WLAN template and filter template are added. Return the page of AP templates, as Figure 3-23, select Radio 1, click "Add Wlan Template" and select added Wlan template, click "Submit" to bind Wlan template to AP template.

| 🍰 AP Templates 🛛 🙀 WLAN Service Temp                 | olates 🛛 💎 Filter Te             | mplates | 3                            |  |  |  |
|------------------------------------------------------|----------------------------------|---------|------------------------------|--|--|--|
| 🕞 Add AP Template 🔂 Add Wlan Template                | 🗋 Modify 📄 🔓 Delet               | e   📿 F | Full Expand 🛛 🔎 Collapse All |  |  |  |
| Name                                                 | Device Model                     | Used    | IP Address Range             |  |  |  |
| ⊖ ∰ WLAN 2.4<br>®™ Radio 1                           | 2GHz CPE                         | 1       | 192.168.11.1-192.168.11.190  |  |  |  |
| ⊡ ∰• BS 2.4<br>⊟ <sup>®</sup> t <sup>™</sup> Radio 1 | 2GHz PTMP BS                     | 1       | 192.168.11.1-192.168.11.190  |  |  |  |
| 🙀 WLAN Setting                                       | Add Wlan Template to AP Template |         |                              |  |  |  |
|                                                      | Radio: Radio 1                   |         |                              |  |  |  |
|                                                      | Wian Template:*                  | WLAN S  | Setting 👻                    |  |  |  |
|                                                      |                                  |         | Cancel Submit                |  |  |  |

Figure 3-23

Select AP templates, as Figure 3-24, click "**Rescan**", consistent device is scanned and match automatically with AP templates.

| wlan Setting                               |            |   |                             |                          |
|--------------------------------------------|------------|---|-----------------------------|--------------------------|
| 🖃 🎰 BS 2.4 2G                              | Hz PTMP BS | 1 | 192.168.11.1-192.168.11.190 |                          |
|                                            |            |   |                             |                          |
| WLAN Setting                               |            |   |                             |                          |
|                                            |            |   |                             |                          |
|                                            |            |   |                             |                          |
|                                            |            |   |                             |                          |
|                                            |            |   |                             |                          |
|                                            |            |   |                             |                          |
|                                            |            |   |                             |                          |
|                                            |            |   |                             |                          |
|                                            |            |   |                             |                          |
| "BS 2.4" configured devies: 😔 Sync 🕅 Clear | Rescan     |   |                             |                          |
| IP Address                                 |            |   |                             | Device Config Version Te |
| 🔲 1 📮 192.168.11.185                       |            |   |                             | 0                        |
|                                            |            |   |                             |                          |

Figure 3-24

When device config version and template config version is inconsistent, the device will be showed red (Figure 3-25). Select the device, click "**Sync**" to sync, and device config version and template config version is consistent, the device will be showed gray (Figure 3-26). Now configuration will be sent to the device.

| A P Templates 🛛 🙀 WLAN Service Templates 🔍 💎 Filter Templates                                                                                                    |                                                                            |                                                                                                |                                                                                                    |                                                                                                    |                                                                                                    |                                                                                                    |                     |  |  |  |  |
|----------------------------------------------------------------------------------------------------|----------------------------------------------------------------------------|------------------------------------------------------------------------------------------------|----------------------------------------------------------------------------------------------------|----------------------------------------------------------------------------------------------------|----------------------------------------------------------------------------------------------------|----------------------------------------------------------------------------------------------------|---------------------|--|--|--|--|
| 🔓 Add AP Template 🕞 Add Wlan Template 🍞 Modify 🍃 Delete   🖧 Full Expand 🔒 Collapse All                                                                                                    |                                                                            |                                                                                                |                                                                                                    |                                                                                                    |                                                                                                    |                                                                                                    |                     |  |  |  |  |
| Name Device Model Used IP Address Range                                                                                                    |                                                                            |                                                                                                |                                                                                                    |                                                                                                    | Enable                                                                                                    | Action                                                                                                    |                     |  |  |  |  |
| ∰ ₩LAN 2.4 2GHz CPE 1 192.168.11.1-192.168.11.190                                                                                                    |                                                                            |                                                                                                |                                                                                                    |                                                                                                    |                                                                                                    | 00                                                                                                    | 6                   |  |  |  |  |
| 2GHz PTMP BS                                                                                                    | 1                                                                          | 192.168.11.1-192.168.11.190                                                                    |                                                                                                    |                                                                                                    |                                                                                                    | 00                                                                                                    |                     |  |  |  |  |
|                                                                                                    |                                                                            |                                                                                                |                                                                                                    |                                                                                                    |                                                                                                    | 00                                                                                                    |                     |  |  |  |  |
|                                                                                                    |                                                                            |                                                                                                |                                                                                                    |                                                                                                    |                                                                                                    | 00                                                                                                    |                     |  |  |  |  |
| "BS 2.4" configured devies: 😯 Sync 🏢 Clean Mescan                                                                                                    |                                                                            |                                                                                                |                                                                                                    |                                                                                                    |                                                                                                    |                                                                                                    |                     |  |  |  |  |
|                                                                                                    |                                                                            |                                                                                                | Device Config Version                                                                                                    | Template Config Version                                                                                                    | Last Sync Time                                                                                                    | Syn                                                                                                    | : Clean             |  |  |  |  |
| 1 I INTERPORTED IN TRANSPORTED IN TRANSPORTED INTEGRATIVE INTEGRATIVENTE INTEGRATIVENTE INTEGRATIVENTE INTEGRATIVENTE INTEGRATIVA INTEGRATIVA INTEGRATI INTEGRATIVA INTEGRATI INTEGRATI INTEGRATI INTEGRATI INTEGRATI INTEGRATI INTEGRATI INTEGRATI INTEGRATI INTEGRATI INTEGRATI INTEGRATI INTEGRATI INTEGRATI INTEGRATI INTEGRATI INTEGRATI INTEGRATI INTEGRATI INTEGRATI INTEGRATI INTE |                                                                            |                                                                                                |                                                                                                    |                                                                                                    |                                                                                                    | Ð                                                                                                    | Î                   |  |  |  |  |
|                                                                                                    | es Filter Ten<br>Modify Delete<br>Device Model<br>2GHz CPE<br>2GHz PTMP BS | es View Filter Templates Prodify Delete Device Model Used 2GHz CPE 1 CGHz PTMP BS 1 ean Rescan | Wodfy Pitter Templates      Wodfy Pitter Templates      Wodfy Pitter Templates      Wodfy Pitter Templates      Wodfy Pitter Templates      Pitter Templates      Pitter Te | Wodfy Pitter Templates      Modfy Pitter Templates      Model Used IP Address Range      CGHz CPE     1     192.168.11.1-192.168.11.190      GHz PTMP BS     1     192.168.11.1-192.168.11.190      config Version      Percent Pitter      Potter      Potte | Image: Second Second Secon | es Viller Templates Viller Templates Viller Templates Viller Templates Viller Templates Viller Templates Viller Templates Viller Templates Viller Templates Viller Templates Viller Viller Vill | es Vilker Templates |  |  |  |  |

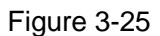

| a Add AP Template 🐻 Add Wan Template 📝 Modify 🕞 Delete   🖧 Full Expand 🔒 Collapse All |                 |      |                  |                       |                         |                |               | 🔯 Refresh |
|---------------------------------------------------------------------------------------|-----------------|------|------------------|-----------------------|-------------------------|----------------|---------------|-----------|
| Name                                                                                  | Device Model    | Used | IP Address Range |                       |                         |                | Enable        | Action    |
| B 🏟 WLAN 2.4 2GHz CPE 1 192.168.11.1-192.168.11.190                                   |                 |      |                  |                       |                         |                | 00            | 2         |
| ∃ 🍰 BS 2.4 2GHz PTMP BS 1 192.168.11.1-192.168.11.190                                 |                 |      |                  |                       |                         |                | 00            | 0 2 0     |
| ⊟®†® Radio 1                                                                          |                 |      |                  |                       |                         |                |               |           |
| "BS 2.4" configured devies: 😯 Sync 🏢                                                  | Clean (🏲 Rescan |      |                  | ſ                     |                         | -              |               | Sefresh   |
| V S IP Address                                                                        |                 |      |                  | Device Config Version | Template Config Version | Last Sync Time | Syn           | c Clean   |
| ✓ 1                                                                                   |                 |      |                  | 1                     | 1                       |                | <del>()</del> | Î         |
|                                                                                       |                 |      |                  |                       | -                       |                |               |           |

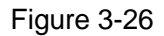

Attention: When configure device mode of AP templates, select it according to the reality. If selected mode and true mode are inconsistent, the device cannot match with AP templates.

### 3.6 Schedule Task

When configure schedule task, multiple devices can be upgraded simultaneously, or rebooted.

In Firmware Files, click "Select" to select device version file and upload to Wicontroller, as Figure 3-27.

| Sc Sc | hedule Task                             |        |            |                   |           |
|-------|-----------------------------------------|--------|------------|-------------------|-----------|
| Sche  | dule task list Firmware Files           |        |            |                   |           |
| Uplo  | ad File:                                | Select |            |                   |           |
|       |                                         |        |            |                   | 🎯 Refresh |
|       | Name                                    |        | Size(Byte) | Date              | Operation |
| 1     | WFlex-5G16M-v1.0.0271.20140913 Beta.bin |        | 4417498    | 09/24/14 10:39:48 |           |

#### Figure 3-27

Click "Add" and pop up message, as Figure 3-28.

Description: describe the task, or null;

Type: task type, with "Upgrade" and "Reboot" two kinds of types;

Firmware: select firmware version. In "reboot", no need to configure it, as Figure 3-29.

Start Date: configure start date;

Start Time: configure start time;

Active: active or not.

| Description: | test                                    |   |
|--------------|-----------------------------------------|---|
| Type:        | Upgrade                                 | ~ |
| Firmware:    | WFlex-5G16M-v1.0.0271.20140913_Beta.bin | × |
| Start Date:  | 2014-09-24                              | • |
| Start Time:  | 03:00:00                                | ~ |
| Active:      | ▼                                       |   |

Figure 3-28

| Description: | Reboot     |   |
|--------------|------------|---|
| Type:        | Reboot     | ~ |
| Start Date:  | 2014-11-05 | 3 |
| Start Time:  | 05:00:00   | ~ |
| Active:      | 7          |   |
|              |            |   |

Figure 3-29

Add the device in schedule task. Select the task and click "Add" to add multiple devices. Then added devices can be managed, as Figure 3-30.

| Sc       | Schedule task list Firmware Files |                                                                 |           |                                         |                                |             |              |  |  |  |  |  |  |
|----------|-----------------------------------|-----------------------------------------------------------------|-----------|-----------------------------------------|--------------------------------|-------------|--------------|--|--|--|--|--|--|
|          | Add 🍃 Modify 🚡 Delete             |                                                                 |           |                                         |                                |             |              |  |  |  |  |  |  |
|          |                                   | Scheduled Time                                                  | Туре      | Firmware                                |                                |             | Status       |  |  |  |  |  |  |
|          | 1                                 | 2014-07-23 11:22:59                                             | Upgrade   | vt2000.bin                              |                                |             | Finished     |  |  |  |  |  |  |
|          | 2                                 | 2014-08-05 02:00:00                                             | Upgrade   | ffacbc67c37                             | 76be32571965a0e                | -d1803ff.jp | og Finished  |  |  |  |  |  |  |
|          | 3                                 | 2014-08-05 06:00:00                                             | Upgrade   | WFlex-2G16                              | WFlex-2G16M-v1.0.0271.0703.bin |             |              |  |  |  |  |  |  |
| ✓        | 4                                 | 2014-08-06 02:00:00                                             | Upgrade   | WFlex-2G16M-v1.0.0271.20140924_Beta.bin |                                |             | bin Running  |  |  |  |  |  |  |
|          | 5                                 | 2014-09-03 10:13:00                                             | Upgrade   | WFlex-5G16                              | 5M-v1.0.0271.20140             | )913_Beta   | bin Finished |  |  |  |  |  |  |
|          |                                   |                                                                 |           |                                         |                                |             |              |  |  |  |  |  |  |
|          |                                   |                                                                 |           |                                         |                                |             |              |  |  |  |  |  |  |
|          |                                   |                                                                 |           |                                         |                                |             |              |  |  |  |  |  |  |
|          | Add                               | 🔓 Delete                                                        |           |                                         |                                |             |              |  |  |  |  |  |  |
| <b>V</b> |                                   | 🔹 Name                                                          | IP Addres | ss I                                    | Running time                   | Status      |              |  |  |  |  |  |  |
| <b>V</b> | 1                                 | 1 📮 192.168.1.62 192.168.1.62 0:01:01 Step 2, waiting AP reboot |           |                                         |                                |             |              |  |  |  |  |  |  |

图 3-30

Add a device (192.168.1.62). When it is time to upgrade it, WiController will send automatically upgrade order to the device. Status will show "Running" to start upgrading. Status of the device also will show the progress of upgrading.

Step1: downloading device version by TFTP server;

Step2: waiting AP rebooting;

Step3: waiting AP starting;

Step4: waiting SNMP starting.

When finishing starting, Status shows "Finished" and Status of the device will show upgrade time, firmware version, upgrade use time (Figure 3-31).

| Scl | Schedule task list Firmware Files |                     |         |                                         |          |             |  |  |  |  |  |  |
|-----|-----------------------------------|---------------------|---------|-----------------------------------------|----------|-------------|--|--|--|--|--|--|
| 6   | 🚡 Add 📝 Modify 🚡 Delete           |                     |         |                                         |          |             |  |  |  |  |  |  |
|     |                                   | Scheduled Time      | Туре    | Firmware                                | Status   | Description |  |  |  |  |  |  |
|     | 1                                 | 2014-07-23 11:22:59 | Upgrade | vt2000.bin                              | Finished | test1       |  |  |  |  |  |  |
|     | 2                                 | 2014-08-05 02:00:00 | Upgrade | ffacbc67c376be32571965a0ed1803ff.jpg    | Finished | ewrwrwrw    |  |  |  |  |  |  |
|     | 3                                 | 2014-08-05 06:00:00 | Upgrade | WFlex-2G16M-v1.0.0271.0703.bin          | Finished | jkjk        |  |  |  |  |  |  |
|     | 4                                 | 2014-08-06 02:00:00 | Upgrade | WFlex-2G16M-v1.0.0271.20140924_Beta.bin | Finished | kkksss      |  |  |  |  |  |  |
|     | 5                                 | 2014-09-03 10:13:00 | Upgrade | WFlex-5G16M-v1.0.0271.20140913_Beta.bin | Finished |             |  |  |  |  |  |  |

| <u></u>  | o Add 🔂 Delete |    |              |              |              |                                                                                                    |  |  |  |
|----------|----------------|----|--------------|--------------|--------------|----------------------------------------------------------------------------------------------------|--|--|--|
|          |                | \$ | Name         | IP Address   | Running time | Status                                                                                                   |  |  |  |
| <b>v</b> | 1              |    | 192.168.1.62 | 192.168.1.62 |              | 2014-09-29 11:08:45 Upgrade firmware 'WFlex-2G16M-v1.0.0271.20140924_Beta.bin' success, use 148 seconds. |  |  |  |

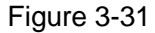

Configuration of reboot task and upgrade task is similar. Add reboot task, select the managed device. When it is time of configured reboot time, Wicontroller will send automatically reboot order to the device. And Status of the device will show progress of reboot, as Figure 3-32.

| 6 | 👌 Add 🕼 Modify 🕒 Delete |                     |         |                                         |          |             |  |  |  |  |  |  |  |
|---|-------------------------|---------------------|---------|-----------------------------------------|----------|-------------|--|--|--|--|--|--|--|
|   |                         | Scheduled Time      | Туре    | Firmware                                | Status   | Description |  |  |  |  |  |  |  |
|   | 1                       | 2014-09-24 02:00:00 | Upgrade | WFlex-5G16M-v1.0.0271.20140913_Beta.bin | Finished | test        |  |  |  |  |  |  |  |
| 7 | 2                       | 2014-09-24 03:00:00 | Reboot  |                                         | Running  | reboot      |  |  |  |  |  |  |  |

| 🚡 Add 📑 Delete |   |    |             |             |              |                               |  |  |
|----------------|---|----|-------------|-------------|--------------|-------------------------------|--|--|
| 7              |   | \$ | Name        | IP Address  | Running time | Status                        |  |  |
| 7              | 1 | ÷. | 192.168.1.2 | 192.168.1.2 | 0:00:05      | Reboot Step 2, wating AP down |  |  |

Figure 3-32

### 3.7 Graph Statistics

Devices statistics are showed by graph, including AP Statistics, Client Statistics, and Data Statistics. Specific statistics are introduced in the following.

AP Statistics, as Figure 3-33, online/offline APs, offline hours of top 10 offline APs, online hours of top 10

online APs.

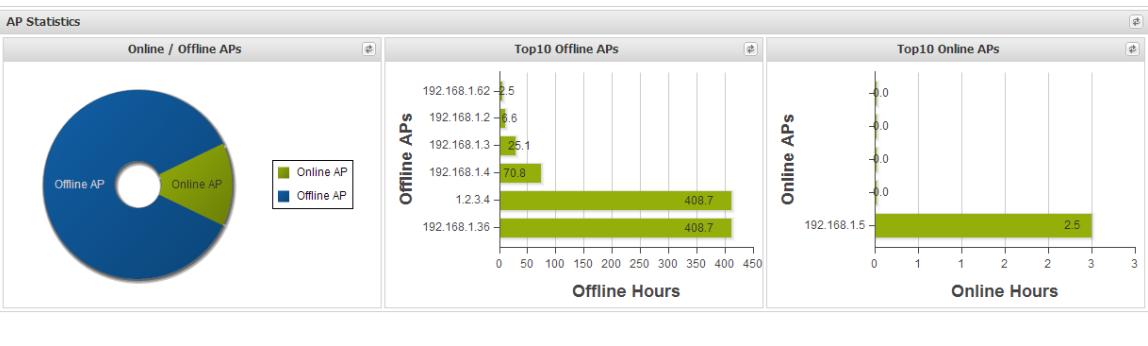

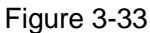

Client Statistics include 2.4G/5G Clients, top 10 clients of APs, top 10 clients of services, as Figure 3-34.

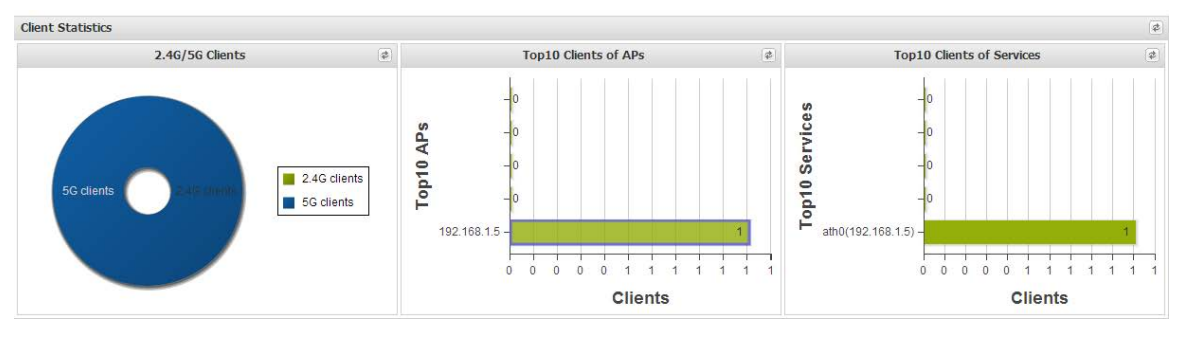

Figure 3-34

Data Statistics include top 10 throughput of APs, top 10 throughput of services, and top 10 throughput of clients, as Figure 3-35.

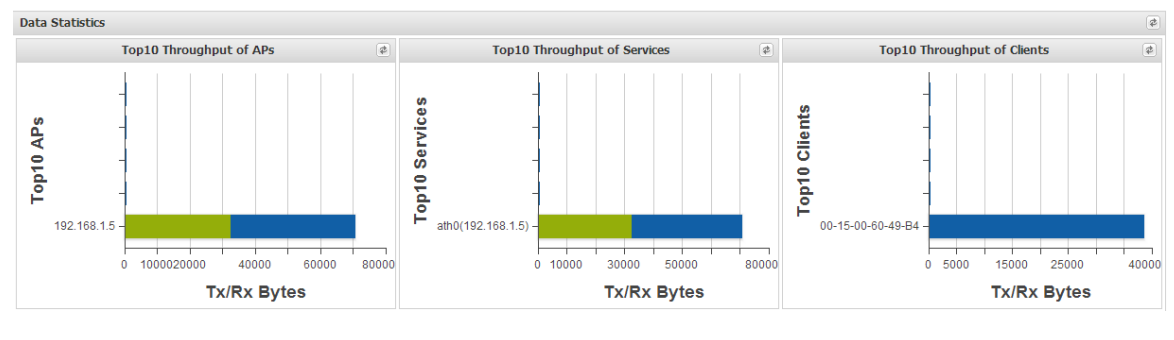

Figure 3-35

Attention: Only top 10 are showed in all ranking statistics.

### 3.8 System Management

Users: Manage users of Wicontroller (add, modify, and delete users) .

1) Click "Add" to add user (Figure 3-36), and configure user name, password, user lever, user description (or null), contact (or null), Then click "Save". Now adding new user is finished.

| 3 | User Manageme   | ent                                                            |                   |           |            |           |                       |                    |
|---|-----------------|----------------------------------------------------------------|-------------------|-----------|------------|-----------|-----------------------|--------------------|
| 6 | Add   📝 Modify  | Delete                                                         |                   |           |            |           |                       |                    |
|   | User Name       |                                                                | sword Description |           |            |           |                       |                    |
|   | admin           |                                                                | set               |           | Defaut     | account f | or system administrat | or, can not be del |
|   | admin1 Add User |                                                                |                   |           |            |           |                       | X                  |
|   |                 | User Name                                                      | e:*               | test      |            |           |                       |                    |
|   | Password:*      |                                                                |                   | ••••      |            |           |                       |                    |
|   |                 | Again input the password:*<br>User Level:<br>User description: |                   | ••••      |            |           |                       |                    |
|   |                 |                                                                |                   | Administr | ator       | ~         |                       |                    |
|   |                 |                                                                |                   | Input the | e user des | cription  |                       |                    |
|   |                 | Conta                                                          | ict:              | Input the | e contact  |           |                       |                    |
|   |                 |                                                                |                   |           |            |           | Cancel                | Save               |

Figure 3-36

2) Select user, as Figure 3-37, click "Modify" to modify user information.

| 0 | Add   📝 Modity   🔓 D      | elete                              |                   |                           |                                 |                    |  |
|---|---------------------------|------------------------------------|-------------------|---------------------------|---------------------------------|--------------------|--|
|   | User Name                 | Password                           | De                | Description               |                                 |                    |  |
|   | admin                     | set                                | De                | faut account for system a | dmin <mark>i</mark> strator, ca | n not be deleted o |  |
|   | admin1                    | set                                | ba                | ckup                      |                                 |                    |  |
|   | admin2                    | set                                |                   |                           |                                 |                    |  |
| 7 | test                      | set                                |                   |                           |                                 |                    |  |
|   |                           | Modify user information            |                   |                           |                                 | ×                  |  |
|   |                           | User Name:* t<br>User Level: /     |                   |                           |                                 |                    |  |
|   |                           |                                    |                   | strator 🗸                 |                                 |                    |  |
|   |                           | User description:                  | Input t           | he user description       |                                 |                    |  |
|   |                           | Contact:                           | Input the contact |                           |                                 |                    |  |
|   |                           | Modify password                    |                   |                           |                                 |                    |  |
|   | Current Pas               |                                    | ssword:*          | word:* Input the password |                                 |                    |  |
|   |                           | New Pas<br>Again input the new pas |                   | Input the password        |                                 |                    |  |
|   |                           |                                    |                   | Input the password        |                                 |                    |  |
|   | , gan ap ac and their pas |                                    |                   |                           | - 22                            |                    |  |

Figure 3-37

3) Select user, as Figure 3-38, click "Delete" to delete user.

| 😚 User Management              |        |     |                                                                    |  |  |  |
|--------------------------------|--------|-----|--------------------------------------------------------------------|--|--|--|
| 🔓 Add   🍃 Modify   🔓 Delete    |        |     |                                                                    |  |  |  |
| User Name Password Description |        |     |                                                                    |  |  |  |
|                                | admin  | set | Defaut account for system administrator, can not be deleted or mod |  |  |  |
|                                | admin1 | set | backup                                                             |  |  |  |
|                                | admin2 | set |                                                                    |  |  |  |
|                                | test   | set |                                                                    |  |  |  |

Figure 3-38

General settings: modify system parameters, such as max lever of devices tree, period of refreshing configuration, max concurrent processes for polling and so on. Generally user can choose the default settings, or modify parameters according to the reality.

| System Parameters |                                      |           |                                               |  |  |  |
|-------------------|--------------------------------------|-----------|-----------------------------------------------|--|--|--|
|                   | Name                                 | Value     | Description                                   |  |  |  |
| 1                 | Max level of the device tree         | 6         | Max level of the device tree, the limit is 8. |  |  |  |
| 2                 | period of refreshing configuration   | 86400 (秒) | period of refreshing configuration            |  |  |  |
| 3                 | Max concurrent processes for polling | 5         | Max concurrent processes for polling          |  |  |  |
| 4                 | period of status polling             | 60 (秒)    | period of status polling                      |  |  |  |
| 5                 | system debug switch                  | 1         | open the switch will slow down the system     |  |  |  |

#### Figure 3-39

System services: Here are all running services of WiController, such as, MySql, Polling Service, SNMP Trap Service, Telnet Service and so on, as Figure 3-40. And MySql and Apache are necessary services of WiController, the default is open. So "Stop" "Reboot" "Open" buttons of MySql and Apache are all gray, and users cannot manage those two services.

Other services can be managed, like "stop", "reboot", or "open" services.

|                                |                                                                                                    | 🔯 Refresh                                                                                                    |
|--------------------------------|----------------------------------------------------------------------------------------------------|----------------------------------------------------------------------------------------------------|
| Name                           | Description                                                                                                    | Operation                                                                                                    |
| WiController Discovery Service | WiController Discovery Service                                                                                                    | II 🖸 🧕                                                                                                    |
| WiController MySql             | WiController MySql                                                                                                    |                                                                                                    |
| WiController Polling Service   | WiController Polling Service                                                                                                    |                                                                                                    |
| WiController Schedule Service  | WiController Schedule Service                                                                                                    | II 🖸 🧿                                                                                                    |
| WiController SNMP Trap Service | WiController SNMP Trap Service                                                                                                    | 🖸 🖸 🖸                                                                                                    |
| WiController Telnet Service    | WiController Telnet Service                                                                                                    |                                                                                                    |
| WiController tftpd             | WiController tftpd                                                                                                    | II 🖸 🧿                                                                                                    |
| WiControllerApache             | WiController Apache                                                                                                    | I I I I I I I I I I I I I I I I I I I                                                                                                    |
|                                | WiController MySql<br>WiController MySql<br>WiController Schedule Service<br>WiController Schedule Service<br>WiController SIMIP Trap Service<br>WiController Teinet Service<br>WiController thpd<br>WiController Apache | WiControler Discovery Service         WiControler Discovery Service           WiControler Discovery Service         WiControler MySql           WiControler Poling Service         WiControler Poling Service           WiControler Schedule Service         WiControler Schedule Service           WiControler ShiMP Trap Service         WiControler Schedule Service           WiControler Tehet Service         WiControler Thet Service           WiControler Tehet Service         WiControler Tehet Service           WiControler Thet Service         WiControler Tehet Service           WiControler Thet Service         WiControler Tehet Service           WiControler Schedule Service         WiControler Tehet Service |

#### Figure 3-40

#### Logging: system logs, as Figure 3-41

| ᡖ L | ogging  |                     |              |                                                                                                    |           |
|-----|---------|---------------------|--------------|----------------------------------------------------------------------------------------------------|-----------|
| î ( | lear    |                     |              |                                                                                                    | 🔯 Refresh |
|     | level   | Time *              | Туре         | Message                                                                                              |           |
| 1   | warning | 2014-11-29 11:16:54 | Deamon       | System poling used 19s, close to poling timeout limit 30sl please increase `period of status poling` |           |
| 2   | warning | 2014-11-29 11:00:44 | Deamon       | Device 192.168.11.186 was down!                                                                      |           |
| 3   | info    | 2014-11-29 10:17:32 | Web server   | `192.168.11.185` match config template `BS 2.4`                                                      |           |
| 4   | notice  | 2014-11-29 10:16:32 | Deamon       | Device 192.168.11.186 now online!                                                                    |           |
| 5   | notice  | 2014-11-29 10:16:10 | Login/logout | User `admin` from 192.168.11.180 login successfully!                                                 |           |
| 6   | notice  | 2014-11-29 10:16:09 | Login/logout | User `admin' from 192.168.11.180 exit!                                                               |           |
| 7   | warning | 2014-11-29 10:14:33 | Deamon       | Device 192.168.11.186 was down!                                                                      |           |
| 8   | warning | 2014-11-29 10:13:23 | Deamon       | System poling used 55s, close to poling timeout limit 30s! please increase `period of status poling` |           |
| 9   | info    | 2014-11-29 10:07:43 | Web server   | `192.168.11.186` match config template `WLAN 2.4`                                                    |           |
| 10  | info    | 2014-11-29 10:06:27 | Deamon       | Service 'WiController Polling Service' started                                                       |           |
| 11  | warning | 2014-11-29 10:06:25 | Deamon       | Service 'WiController Polling Service' stopped                                                       |           |
| 12  | notice  | 2014-11-29 10:01:34 | Deamon       | Device 192.168.11.185 now online!                                                                    |           |
| 13  | warning | 2014-11-29 10:00:12 | Deamon       | Discoery: device WIS-Q2300(192.168.11.186) already exist.                                            |           |
| 14  | notice  | 2014-11-29 09:58:00 | Login/logout | User 'admin' from 192.168.11.180 login successfully!                                                 |           |
| 15  | warning | 2014-11-29 09:57:56 | Deamon       | WiController HTTP service was start up!                                                              |           |
| 16  | notice  | 2014-11-29 09:56:47 | Login/logout | User `` from 127.0.0.1 exit!                                                                         |           |
| 17  | warning | 2014-11-29 09:56:47 | Deamon       | WiController HTTP service was start up!                                                              |           |
| 18  | info    | 2014-11-29 09:53:29 | Deamon       | Service 'WiController Polling Service' started                                                       |           |
| 19  | warning | 2014-11-29 09:53:28 | Deamon       | Service 'WiController Schedule Service' started                                                      |           |
| 20  | warning | 2014-11-29 09:53:28 | Deamon       | Service 'WiController SNMP Trap Service' started                                                     |           |
| 21  | warning | 2014-11-29 09:53:28 | Deamon       | Service 'WiController Discovery Service' started                                                     |           |
| 22  | notice  | 2014-11-28 16:17:13 | Deamon       | Device 192.168.11.186 now online!                                                                    |           |
| 23  | warning | 2014-11-28 16:15:14 | Deamon       | Device 192.168.11.186 was down!                                                                      |           |
|     |         |                     |              |                                                                                                    |           |

# **Appendix A**

### **Models Mapping in AP Templates**

| Device Type             | Model       |
|-------------------------|-------------|
| WIS-A7900               | WIS-A7900   |
| WIS-A7900D              | WIS-A7900D  |
| WIS-A7900N              | WIS-A7900N  |
| WIS-A790UFO             | WIS-A790UFO |
| 2GHz CPE                | WIS-Q2300   |
| 5GHz CPE                | WIS-Q5300   |
| 2GHz CPE Lite           | WIS-Q2300L  |
|                         | WIS-L2416S  |
|                         | WIS-L2417S  |
|                         | WIS-L2415S  |
|                         | WIS-S2300   |
|                         | WIS-L5818S  |
|                         | WIS-L5820S  |
| 5GHz PTMP BS            | WIS-L5819S  |
|                         | WIS-S5300   |
|                         | WIS-L5800N  |
| 2GHz PTP Bridge         | WIS-L2415D  |
|                         | WIS-L5819D  |
| 5GHz PTP Bridge         | WIS-L5825D  |
| Jonzi II Dhuge          | WIS-D5250   |
|                         | WIS-G5250   |
|                         | WIS-CM2300  |
|                         | WIS-CM2310  |
| 2GHz AP Lite            | WIS-CM2300L |
| 2GHz Inwall AP          | WIS-WM2300  |
| 2GHz Inwall AP with PSE | WIS-WM2310  |